## Pasos para inscribirme como ASISTENTE

Ingresar al sistema : <u>https://jornadas.sistemas.unam.edu.ar/cie/</u>

1 - Hacer clic en "Inscribirme como Asistente"

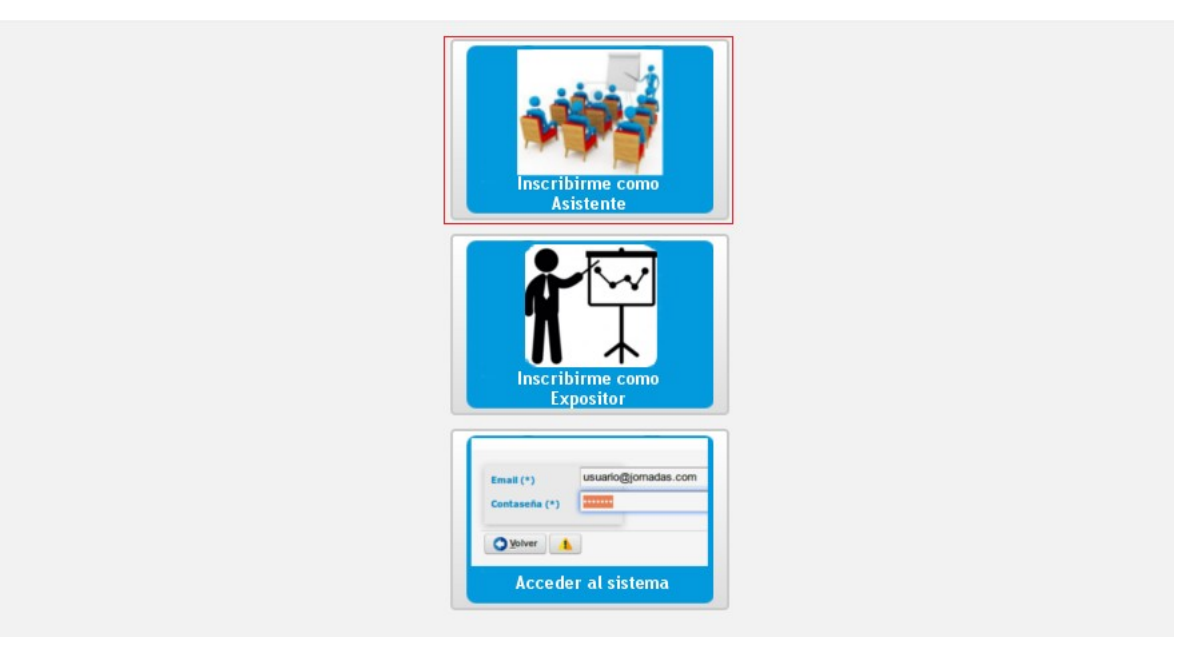

2 - Debe completar tus datos personales y su mail

| Tipo Documento (*) Seleccione ▼    Nro Documento (*) Seleccione ▼    Apellido (*) Seleccione ▼    Nombres (*) Seleccione ▼    Email (*) Seleccione ▼    Evento (*)  2do CONGRESO INTERINSTITUCIONAL DE ENFERMERIA - UNaM - Aniv 2022 ▼    Comprobante Pago (*)  Examinar No se seleccionó un archivo. | Datos Asistente                                                                     |                                                                                                    |  |
|----------------------------------------------------------------------------------------------------|-------------------------------------------------------------------------------------|----------------------------------------------------------------------------------------------------|--|
| Evento (*) 2do CONGRESO INTERINSTITUCIONAL DE ENFERMERIA - UNaM - Aniv 2022<br>Comprobante Pago (*) Examinar No se seleccionó un archivo.                                                                                                    | Tipo Documento (*)<br>Nro Documento (*)<br>Apellido (*)<br>Nombres (*)<br>Email (*) | Seleccione                                                                                                   |  |
|                                                                                                    | Evento (*)<br>Comprobante Pago (*)                                                  | 2do CONGRESO INTERINSTITUCIONAL DE ENFERMERIA - UNaM - Aniv 2022 V<br>Examinar) No se seleccionó un archivo. |  |

3 - Luego debe adjuntar el comprobante de pago. Debe hacer clic en examinar, localizar el comprobante de pago y hacer clic en abrir.

|                      |                          |                                               | versión 3.2.1               |      |                    |                |
|----------------------|--------------------------|-----------------------------------------------|-----------------------------|------|--------------------|----------------|
|                      |                          | ڬ Subir archivo                               |                             |      |                    | ×              |
|                      |                          | $\leftarrow \rightarrow \cdot \cdot \uparrow$ | 🧹 « Siste » documentaci 🗸 🗸 | ō    |                    | ocumentacion   |
| Datos Asistente      |                          | 0                                             | Numero encode               |      |                    |                |
| Tipo Documento (*)   | DNI 👻                    | Organizar 👻                                   | Nueva carpeta               |      |                    | •              |
| Vro Documento (*)    | 33.486.807               |                                               | Nombre                      | Fech | ha de modificación | Тіро           |
| Apellido (*)         | LETREÑUK                 | Do                                            | le comprobante_pago         | 14/0 | 09/2022 08:59 a.m. | Documento Adob |
| Nombres (*)          | MARIA VANESA             | Rec L                                         |                             |      |                    |                |
| mail (*)             | vanesa.letrenuk@gma      | Sist                                          |                             |      |                    |                |
|                      |                          | 📥 Onel                                        |                             |      |                    |                |
| ivento (*)           | 2do CONGRESO INT         | Este                                          |                             |      |                    |                |
| Comprobante Pago (*) | Examinar No se seleccion | 🔔 Dad 🗸 🤇                                     |                             |      |                    | >              |
|                      |                          |                                               | Nombre: comprobante_pago    | ~    | Todos los archivos | s ~            |
|                      |                          |                                               | (                           | 3    | Abrir              | Cancelar       |
|                      |                          |                                               |                             |      |                    |                |

## 2º CONGRESO INTERINSTITUCIONAL DE ENFERMERÍA DE MISIONES

4 - Luego de adjuntar el comprobante debe hacer clic en el botón Inscribirse

| Datos Asistente      |                                                                    |              |                           |
|----------------------|--------------------------------------------------------------------|--------------|---------------------------|
| Tipo Documento (*)   |                                                                    |              |                           |
| Nro Documento (*)    | 33.486.807                                                         |              |                           |
| Apellido (*)         | LETREÑUK                                                           |              |                           |
| Nombres (*)          | MARIA VANESA                                                       |              |                           |
| Email (*)            | vanesa.letrenuk@gmail.com                                          |              |                           |
|                      |                                                                    |              |                           |
| Evento (*)           | 2do CONGRESO INTERINSTITUCIONAL DE ENFERMERIA - UNaM - Aniv 2022 💌 |              |                           |
| Comprobante Pago (*) | Examinar comprobante_pago.pdf                                      | •            |                           |
|                      |                                                                    |              |                           |
|                      |                                                                    | Tinscribirse | <u>V</u> <u>C</u> ancelar |